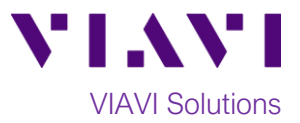

## **Quick Card**

# T-BERD<sup>®</sup>/MTS 5800 Network Tester Exporting System Information and Software Option Inventory to a USB Flash Drive.

This quick card outlines how to copy a text file containing System Information and Test Options status (active / not active) from the TBERD/MTS 5800 to a USB flash drive.

#### Copy System Information to .log file:

- 1. Press the Power button 🕑 to turn on the T-BERD/MTS test set.
- 2. Insert the USB Flash Drive into a USB port on the side of the test set.

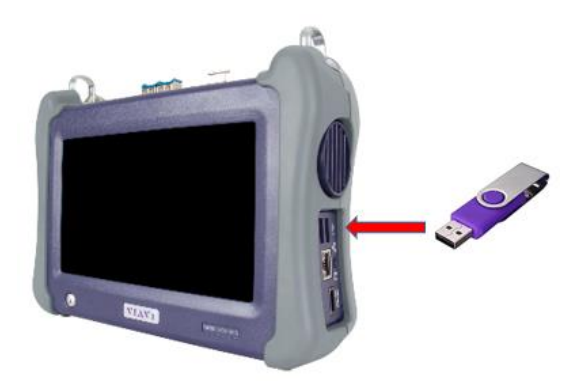

Figure 1: Equipment Requirements

3. Tap the **System icon** System in top left corner of the screen.

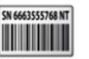

4. Tap the **System Info** icon System Info to display System Information.

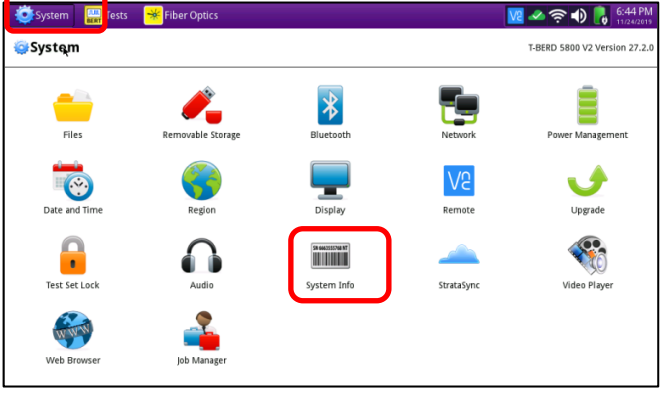

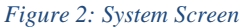

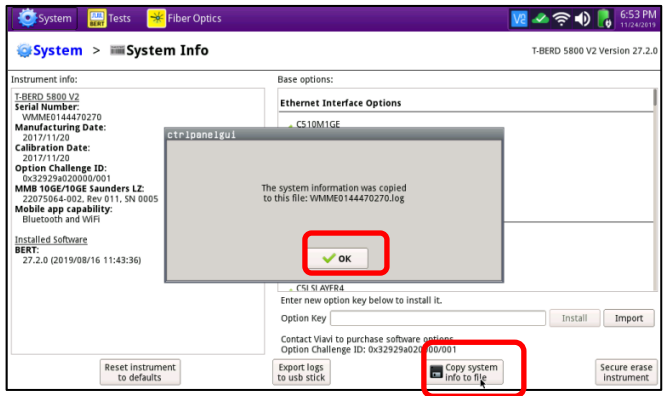

Figure 3: System Information

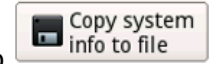

- 5. Tap to create a .log text file containing system information.
- 6. Tap **OK** to dismiss the popup message.

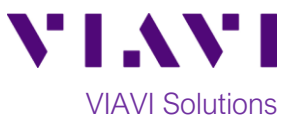

#### Copy .log File to USB Flash Drive:

- 1. Tap the **System icon** System in top left corner of the screen.
- 2. Tap the **Files** icon to display the File Explorer

| System        | 😽 Fiber Optics    |             |            | 🛿 🛹 奈 🐠 👵 6:44 PM             |
|---------------|-------------------|-------------|------------|-------------------------------|
| 🤤 Systqm      |                   |             |            | T-BERD 5800 V2 Version 27.2.0 |
| Files         | Removable Storage | Bluetooth   | Network    | Power Management              |
| Date and Time | Region            | Display     | Remote     | Upgrade                       |
| Test Set Lock | Audio             | System Info | StrataSync | Video Player                  |
| Web Browser   | Job Manager       |             |            |                               |

Figure 4: System Screen

- 3. Tap on the **bert** folder **bert** to browse files in this folder.
- Swipe up on the main screen to locate the file named WMxxxxxx.log. Tap on the filename to select it.
- 5. Тар

| System 🔛 Tests  | <mark>×</mark> Fiber Optics | 🔽 🛹 🎅 🜒 腸 7:21 PM             |
|-----------------|-----------------------------|-------------------------------|
| 🤤 System 🔸 🍋 Fi | iles                        | T-BERD 5800 V2 Version 27.2.0 |
|                 |                             | Paste Select Single +         |
| Dist.           | Name                        | ✓ Size Date Modified          |
| bert 📃          | images                      | 10/14/19 1:23 PM              |
| Diaccoothimbox  | isdn                        | 11/11/17 1:19 PM              |
| certs           | quickcards                  | 11/11/17 1:19 PM              |
| docs            | euicklaunch                 | 11/11/17 2:01 PM              |
| downloads       | reports                     | 11/14/19 4:15 PM              |
| 📒 fiber         | <mark>Core</mark> scope     | 11/11/17 1:19 PM              |
| job-manager     | scripts                     | 11/11/17 1:19 PM              |
| scope           | sfpProgrammer               | 11/11/17 1:19 PM              |
| StrataSync      | tests                       | 1/1/11 12:13 AM               |
| User-Manuals    | VIGEOS                      | 1771777 1.17 FW               |
|                 | WMME0144470270.log          | 2 KB 11/24/19 6:52 PM         |
| CNew Folder     | Open 📐 Copy 💑 C             | ut 📜 Delete 🥕 Rename          |
|                 | Figur                       | a 5. hant folden              |

Figure 5: bert folder

6. On the left side of the screen, tap on the

**USb Flash drive** folder *folder* to select the folder.

- 7. Tap on the right side of the screen to browse files.
- 8. Tap 🌄 Paste

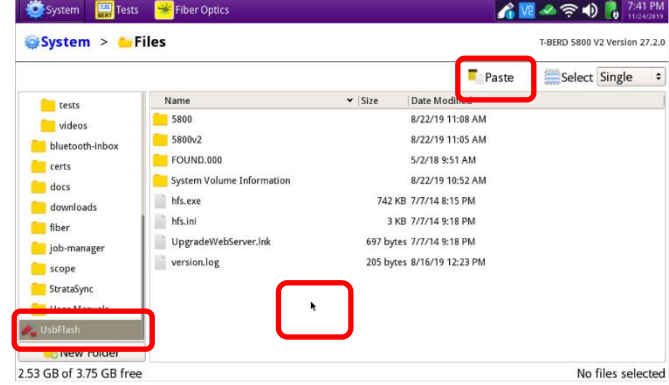

Figure 6: UsbFlash folder

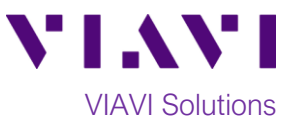

### **Eject USB Flash Drive:**

- 1. Tap the System icon System in top left corner of the screen.
- 2. Tap the **Removable Storage** icon Removable Storage to display the USB Flash Drive controls.

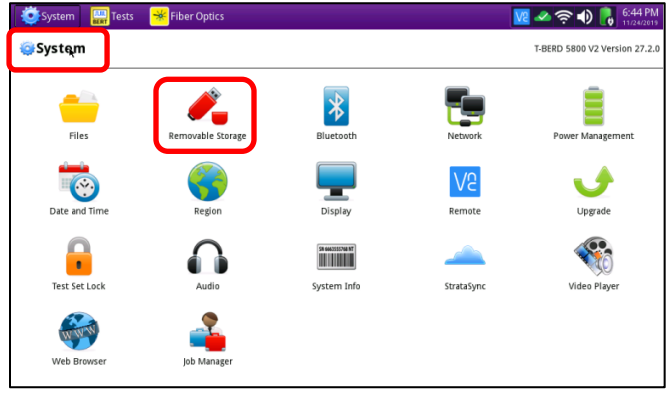

Figure 7: System Screen

| 💽 System 🔛 Tests 😽 Fiber Optics  | 🔏 🚾 🗻 🌎 🖡 8:02 F              |
|----------------------------------|-------------------------------|
| 🤤 System 🕞 🍂 Removable Storage   | T-BERD 5800 V2 Version 27.    |
| Removable Storage                |                               |
| Free space Total capacity Vendor | Label                         |
| 2.53 GB 3.75 GB UsbFlash         |                               |
| Format                           | <b>G</b> etject <b>Browse</b> |

Figure 8: Removeable Storage controls

- 3. Tap the Eject button
- 4. It is now safe to remove the USB flash drive from the T-BERD/MTS 5800.